# Οδηγίες για ρύθμιση e-mail λογαριασμού στο Mozilla Thunderbird (Modern Authentication)

Τελευταία Ενημέρωση 21/09/2020

## Οδηγίες ρύθμισης email λογαριασμού με Modern Authentication/OAuth2

1. Για να δημιουργήσετε έναν νέο λογαριασμό ηλεκτρονικής αλληλογραφίας (e-mail) στο Mozilla Thunderbird, αφού ανοίξετε το πρόγραμμα, από το μενού Tools (πάνω δεξιά) επιλέγετε το "Account Settings".

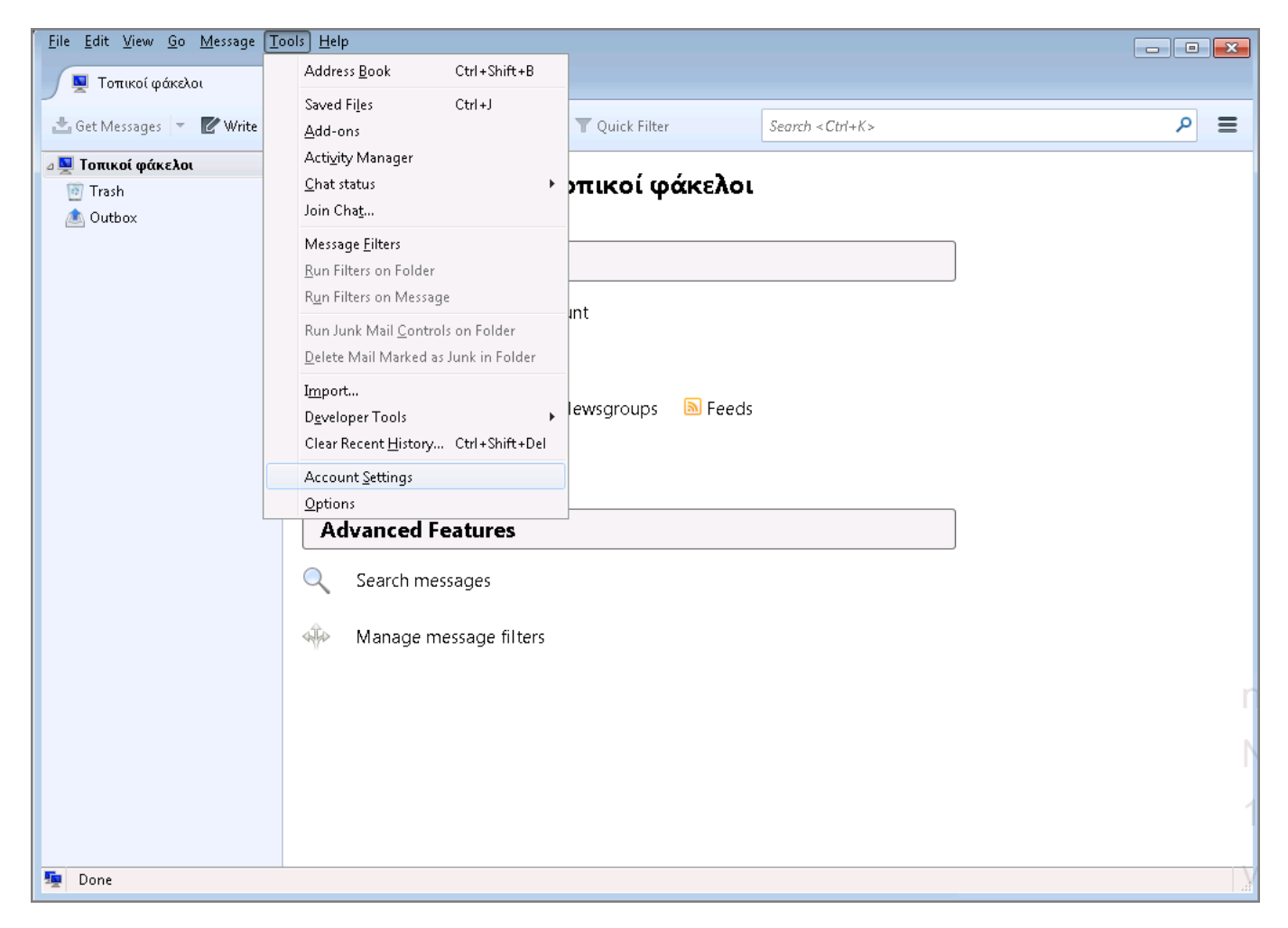

2. Στην συνέχεια, κάτω αριστερά επιλέγετε κουμπί "Account Actions" και την επιλογή "Add Mail Account" για να ξεκινήσει ο οδηγός προσθήκης νέου λογαριασμού αλληλογραφίας.

| Last update: 2022/10/06 18:11       instructions_for_thunderbird https://wiki.noc.uniwa.gr/doku.php?id=instructions_for_thunderbird |                                                                             |                                                                                                    |  |  |  |  |  |
|----------------------------------------------------------------------------------------------------|-----------------------------------------------------------------------------|----------------------------------------------------------------------------------------------------|--|--|--|--|--|
| <u>F</u> ile                                                                                                    | <u>E</u> dit <u>V</u> iew <u>G</u> o <u>M</u> essage Eve <u>n</u> ts and Ta | asks Tools Help                                                                                                    |  |  |  |  |  |
| $\boxtimes$                                                                                                    | 🛅 Τοπικοί φάκελοι                                                           | Account Settings ×                                                                                                    |  |  |  |  |  |
| æ                                                                                                    |                                                                             |                                                                                                    |  |  |  |  |  |
|                                                                                                    | Τοπικοί φάκελοι                                                             | Account Settings                                                                                                    |  |  |  |  |  |
| R<br>R                                                                                                    | Junk Settings<br>Disk Space<br>Ø Outgoing Server (SMTP)                     | The following is a special account. There are no identities<br>associated with it.<br>Account <u>N</u> ame: Τοπικοί φάκελοι<br>Message Storage<br>Empty Trash on E <u>x</u> it |  |  |  |  |  |
|                                                                                                    |                                                                             | Message Store <u>Type</u> : File per folder (mbox)                                                                                                    |  |  |  |  |  |
|                                                                                                    | Add Mail Account                                                            | Local Directory: C:\Users\noc\AppData\Ro. <u>B</u> rowse                                                                                                    |  |  |  |  |  |
|                                                                                                    | Add Chat Account                                                            |                                                                                                    |  |  |  |  |  |
|                                                                                                    | Add <u>F</u> eed Account                                                    |                                                                                                    |  |  |  |  |  |
|                                                                                                    | Add <u>N</u> ewsgroup Account                                               |                                                                                                    |  |  |  |  |  |

3. Στο επόμενο παράθυρο, συμπληρώνετε τα στοιχεία του email λογαριασμού σας και πατάτε "Continue". **Μην συμπληρώσετε το πεδιο για τον κωδικο(Password).** 

 $\sim$ 

Set as <u>D</u>efault <u>R</u>emove Account

Account Actions

| 6/12 16:41 3/12                                         | Οδηγίες για ρύθμιση e-                                                                                                    | mail λογαριασμού σ                                                                                                    | το Mozilla Thunderbird (                                                                                                    | Modern Authentication                                                    |
|---------------------------------------------------------|----------------------------------------------------------------------------------------------------|----------------------------------------------------------------------------------------------------|----------------------------------------------------------------------------------------------------|--------------------------------------------------------------------------|
| <u>E</u> dit <u>V</u> iew <u>G</u> o <u>M</u> essage Ev | ve <u>n</u> ts and Tasks <u>T</u> ools <u>H</u> elp                                                                                                    |                                                                                                    |                                                                                                    | - • •                                                                    |
| 🛅 Τοπικοί φάκελοι                                       |                                                                                                    | js X                                                                                                    | 🙀 Account Setup                                                                                                    | ×                                                                        |
|                                                         |                                                                                                    |                                                                                                    |                                                                                                    |                                                                          |
| Set Up You                                              | ur Existing Emai                                                                                                    | I Address                                                                                                    | 5                                                                                                    |                                                                          |
| To use your current<br>Thunderbird will aut             | email address fill in your cr<br>tomatically search for a wor                                                                                                    | edentials.<br>king and recomm                                                                                                    | ended server config                                                                                                    | juration.                                                                |
| Your full name                                          |                                                                                                    |                                                                                                    |                                                                                                    |                                                                          |
| Δοκιμαστικός Χρήσ                                       | της                                                                                                    |                                                                                                    | 0                                                                                                    |                                                                          |
| Email address                                           |                                                                                                    |                                                                                                    |                                                                                                    |                                                                          |
| teststudent8@uniwa                                      | a.gr                                                                                                    |                                                                                                    | <b>(</b> )                                                                                                    |                                                                          |
| Password                                                |                                                                                                    |                                                                                                    |                                                                                                    |                                                                          |
| Remember passw                                          | rord                                                                                                    |                                                                                                    |                                                                                                    |                                                                          |
| Configure manually                                      |                                                                                                    | Cancel Co                                                                                                    | ontinue                                                                                                    |                                                                          |
| Your credentials will o                                 | only be stored locally on your co                                                                                                    | omputer.                                                                                                    |                                                                                                    |                                                                          |
|                                                         | Edit       View       Go       Message       Event         Toπικοί φάκελοι       Set Up You         To use your current       Thunderbird will aut         Your full name       Δοκιμαστικός Χρήσ         Email address       teststudent8@uniwa         Password | Δοκιμαστικός Χρήστης         Email address         teststudent8@uniwa.gr         Password         Configure manually         Your credentials will only be stored locally on your control | Δοκιμαστικός Χρήστης         Email address         teststudent8@uniwa.gr         Password         Configure manually         Cancel         Your credentials will only be stored locally on your computer. | Edit View Go Message Events and Tasks Tools Help         Toπικοί φάκελοι |

4. Στο επόμενο παράθυρο, επιλέξτε το κουμπί "Done".

| <u>F</u> ile | <u>E</u> dit <u>V</u> iew <u>G</u> o <u>M</u> essage Eve <u>n</u> ts and Tasks <u>T</u> ools <u>H</u> elp |   |
|--------------|----------------------------------------------------------------------------------------------------|---|
| $\boxtimes$  | 🛅 Τοπικοί φάκελοι 🔞 Account Settings 🗙 🖂 Account Setup                                                    | × |
| æ            | Password                                                                                                  | ^ |
| Ē            |                                                                                                    |   |
| 2            | Kemember password                                                                                         |   |
| 0            | <ul> <li>Configuration found in Mozilla ISP database.</li> </ul>                                          |   |
| **           |                                                                                                    |   |
|              | Available configurations                                                                                  |   |
|              | O IMAP                                                                                                    |   |
|              | Keep your folders and emails synced on your server                                                        |   |
|              | Incoming IMAP SSL/TLS                                                                                     |   |
|              |                                                                                                    |   |
|              | smtp.office365.com                                                                                        |   |
|              | Subsername                                                                                                |   |
|              | teststutento@uniwa.gr                                                                                     |   |
|              | О РОРЗ                                                                                                    |   |
|              | Keep your folders and emails on your computer                                                             |   |
|              | Exchange/Office365                                                                                        |   |
|              | Use the Microsoft Exchange server or Office365 cloud services                                             |   |
|              |                                                                                                    |   |
| ¢            | Configure manually Cancel Done                                                                            |   |
| ⊬            | (e)) Dana                                                                                                 | ~ |
|              | (%) Done                                                                                                  |   |

5. Στην συνέχεια, θα εμφανίστει ένα παράθυρο που θα σας ζητάει να συμπληρώσετε τον κωδικό σας. **Μην το συμπληρώσετε** και πατήστε το "**Cancel**".

| Enter your password for teststudent8@uniwa.gr                          |  |  |  |  |
|------------------------------------------------------------------------|--|--|--|--|
| Enter your password for teststudent8@uniwa.gr on outlook.office365.com |  |  |  |  |
|                                                                        |  |  |  |  |
| Use Password Manager to remember this password.                        |  |  |  |  |
| OK Cancel                                                              |  |  |  |  |

6. Στο επόμενο παράθυρο, φαίνεται ότι ο νέος λογαριασμός έχει δημιουργηθεί, οπότε επιλέξτε το "Finish".

| 2025/00      | 6/12 16:4:               | 1 5/1            | .2                        | 0                   | δηγίες γι      | α ρύθμιση e-m      | ail λογαριασμοί | ό στο Mozi | illa Thunderbird (M | lodern Auth | entication) |
|--------------|--------------------------|------------------|---------------------------|---------------------|----------------|--------------------|-----------------|------------|---------------------|-------------|-------------|
| <u>F</u> ile | <u>E</u> dit <u>V</u> ie | w <u>G</u> o     | <u>M</u> essage           | Eve <u>n</u> ts and | Tasks <u>1</u> | [ools <u>H</u> elp |                 |            |                     |             |             |
| $\boxtimes$  | 🛅 To                     | πικοί φά         | άκελοι                    |                     | 🔞 Ac           | count Setting      | js )            | × 🖾        | Account Setup       |             | ×           |
| æ            |                          |                  |                           |                     |                |                    |                 |            |                     |             | ^           |
|              |                          | ×А               | ccour                     | nt succ             | essf           | fully cr           | eated           |            |                     |             |             |
| Ū            |                          | You ca           | n now use                 | this accoun         | t with T       | hunderbird.        |                 |            |                     |             |             |
| Ş            |                          | You ca<br>accoun | n improve<br>It settings. | the experie         | nce by         | connecting (       | related servic  | es and o   | configuring adv     | anced       |             |
|              |                          |                  |                           |                     |                |                    |                 |            |                     |             |             |
|              |                          | Δ                | οκιμαστικά                | ός Χρήστης          | teststud       | ent8@uniwa.        | gr              | IM         | AP                  |             |             |
|              |                          |                  | 🏟 Acco                    | unt settings        |                | +•• End-te         | o-end encryp    | tion       |                     |             |             |
|              |                          |                  | 🖋 Add                     | a signature         |                | <b>⊥</b> Down      | load dictiona   | ries       |                     |             |             |
|              |                          | Conr             | nect vol                  | ır linked           | servic         | es                 |                 |            |                     |             |             |
|              |                          | Setup o          | ther service              | s to get the r      | nost out       | of your Thu        | nderbird experi | ience.     |                     |             |             |
|              |                          |                  | _                         | -                   |                |                    |                 |            |                     |             |             |
|              |                          | 2                | Connect                   | to a CardD          | AV add         | ress book          |                 |            |                     |             |             |
|              |                          | 2                | Connect                   | to an LDAP          | addres         | s book             |                 |            |                     |             |             |
|              |                          | Ċ.               | Connect                   | to a remot          | e caleno       | dar                |                 |            |                     |             |             |
| 钧            |                          |                  |                           |                     | Fir            | nish               |                 |            |                     |             |             |

7. Εντέλει ο νέος λογαριασμός σας θα εμφανιστεί στην αριστερή στήλη του Thunderbird.

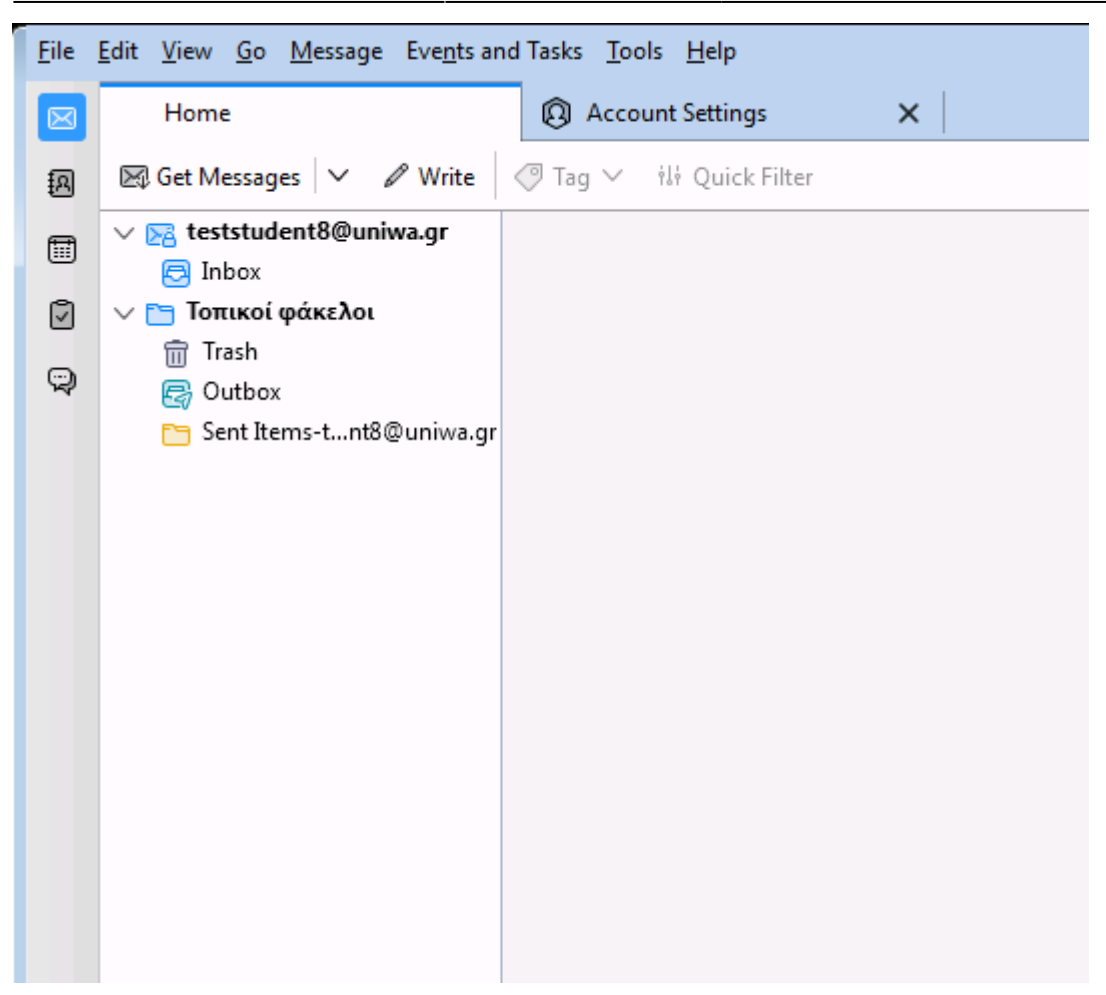

8. Επιλέξτε την καρτέλα "Account Settings" και την επιλογή "Servers Settings" του λογαριασμού σας. Αλλάξτε την επιλογή "Authentication method" σε OAuth2.

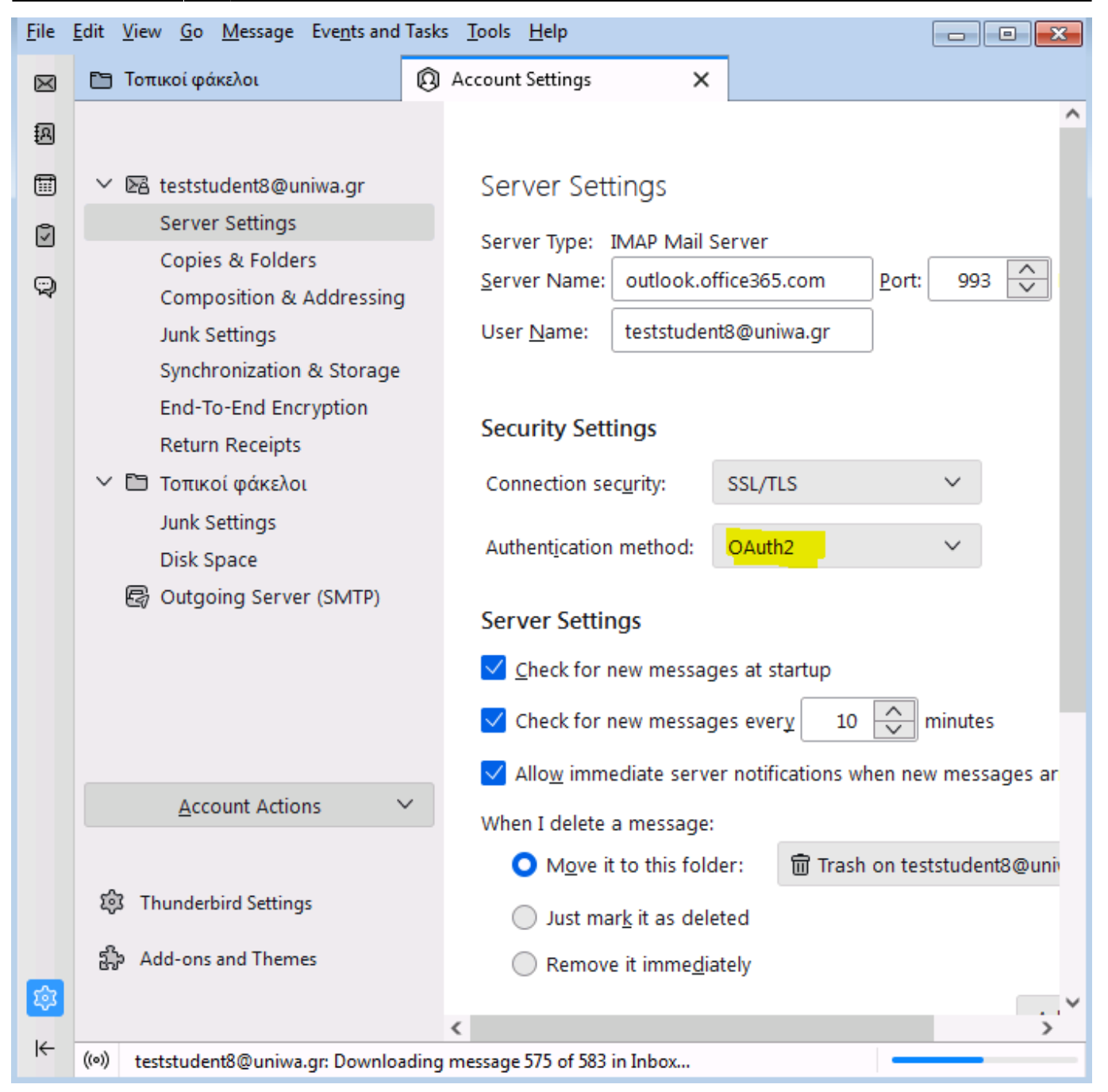

9. Επιλέξτε πάλι την καρτέλα "Account Settings" και την επιλογή Outgoing Server (SMTP). Εκεί θα δείτε την καταχώρηση που έχει δημιουργήθει με το όνομα "Office365 (Microsoft) smtp.office365.com". Επιλέξτε την και πατήστε το Edit.

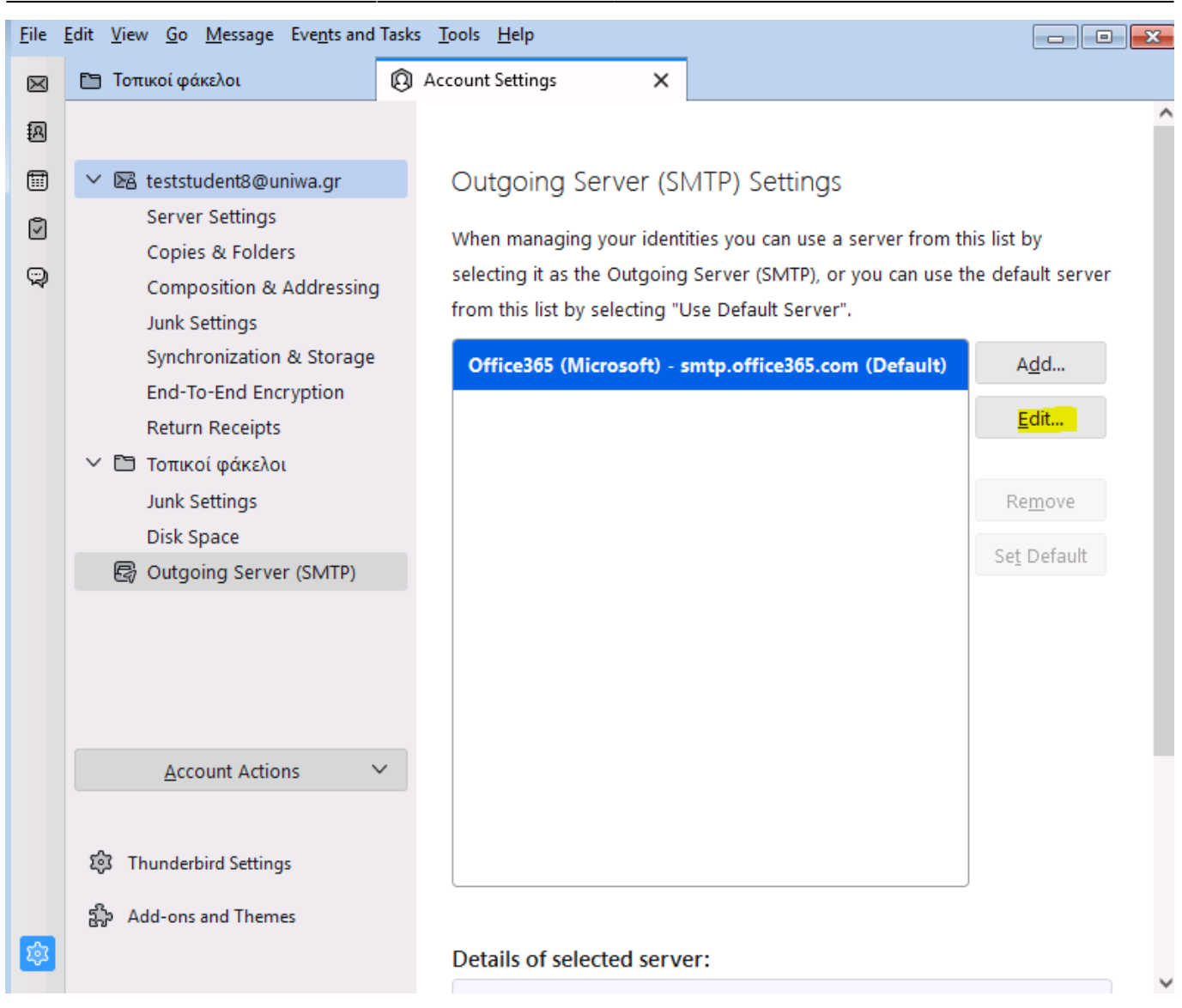

10. Στο νέο παράθυρο που θα εμφανιστεί, αλλάξτε την επιλογή "Authentication method" σε OAuth2.

SMTP Server

| Settings                |                       |                       |        |   |        |   |
|-------------------------|-----------------------|-----------------------|--------|---|--------|---|
| Description:            | Office365 (Microsoft) |                       |        |   |        |   |
| <u>S</u> erver Name:    | smtp.off              | ice365.com            |        |   |        | ] |
| <u>P</u> ort:           | 587                   | Default:587           |        |   |        |   |
|                         |                       |                       |        |   |        |   |
| Security and            | Authent               | ication               |        |   |        |   |
| Co <u>n</u> nection sec | curity:               | STARTTLS              | $\sim$ |   |        |   |
| Authentication          | method:               | OAuth2                | $\sim$ |   |        |   |
| User Na <u>m</u> e:     |                       | teststudent8@uniwa.gr |        |   |        |   |
|                         |                       |                       | 0      | к | Cancel |   |
|                         |                       |                       |        |   |        |   |

11. Επιλέξτε το σχετικό κουμπί του thunderbird για να φέρει τα μηνύματα του γραμματοκιβωτίου σας και στο παράθυρο που θα εμφανιστεί εισάγετε τα ιδρυματικά σας στοιχεία πρόσβασης.

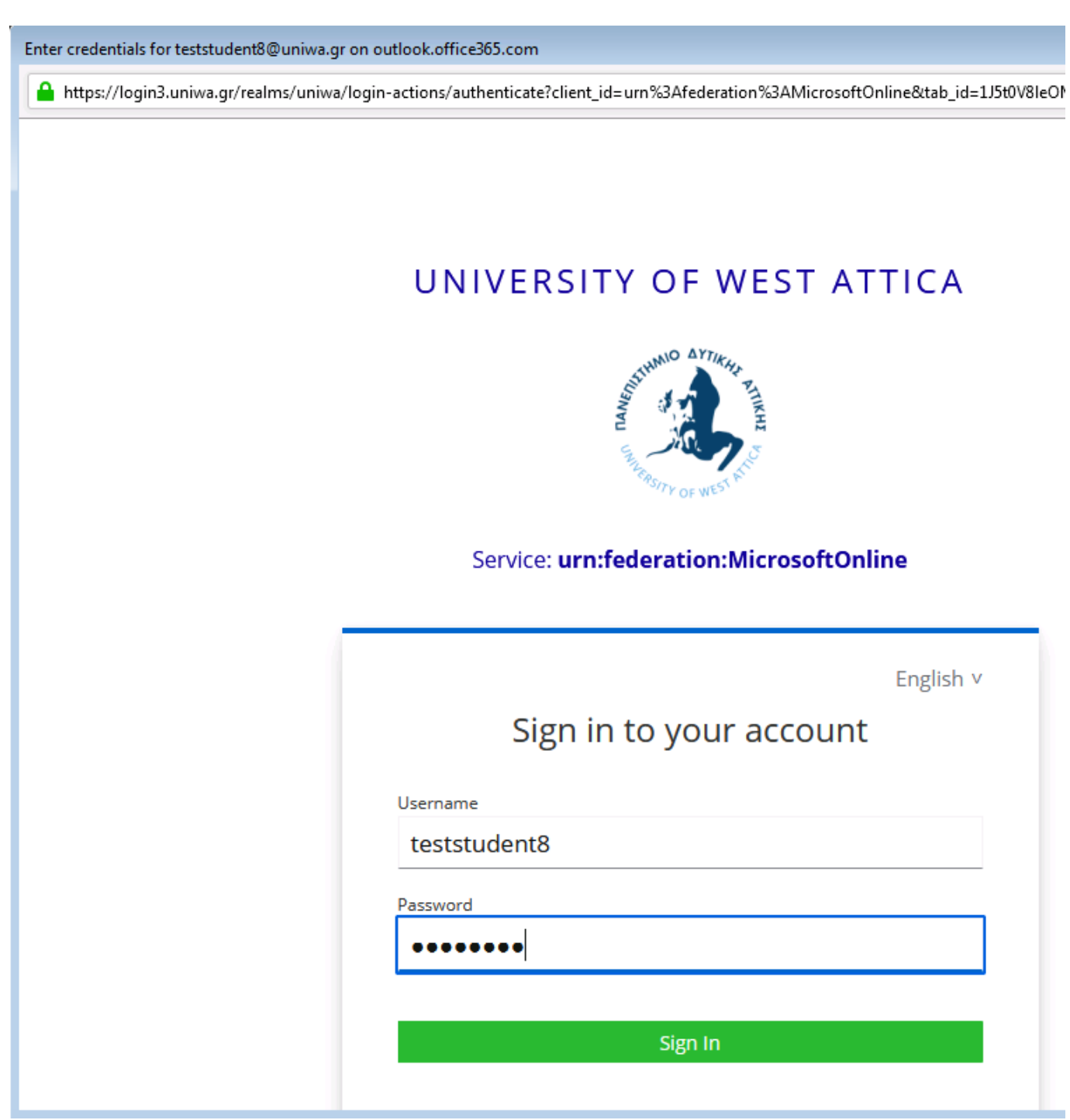

### Σημειώσεις:

#### A) Θέματα με OAuth2

Σε ήδη ρυθμισμένο λογαριασμό, για να μπορέσετε να αλλάξετε τον μηχανισμό αυθεντικοποίησης σε Oauth2 θα πρέπει το Server Name να έχει την τιμή: **outlook.office365.com** 

Επίσης κάποιες φορές ίσως χρειαστεί να καθαρίσετε τα αποθηκευμένα Oauth2 credentials. Για να το κάνετε αυτό, στο αρχικό μενού Tools, επιλέξτε Settings και εκεί "Privacy & Security". Στην καρτέλα

### αυτή θα βρείτε την επιλογή "Saved Passwords" και εκεί μέσα κάντε αναζήτηση με το λεκτικό oauth.

| <u>File Edit View Go Message Events an</u> | nd Tasks <u>T</u> ools <u>H</u> elp                                                     |                                 |
|--------------------------------------------|-----------------------------------------------------------------------------------------|---------------------------------|
|                                            | 🖩 🖾 Calendar 🗙 🥸 Settings 🛛 🗙                                                           |                                 |
|                                            |                                                                                         | ♀ Find in Settings              |
| ක් General                                 | Remember websites and links I've visited                                                |                                 |
| Composition                                | ✓ Accept cookies from sites       Accept third-party cookies:     Always                | Exceptions                      |
| Chat                                       | Send websites a "Do Not Track" signal that you don't want to be tracked                 | <u>S</u> how Cookies            |
| Calendar                                   |                                                                                         |                                 |
|                                            | Passwords                                                                               |                                 |
|                                            | Thunderbird can remember passwords for all of your accounts.                            | Saved Passwords                 |
|                                            | A Primary Password protects all your passwords, but you must enter it once per session. |                                 |
|                                            | Use a Primary Password                                                                  | <u>C</u> hange Primary Password |
|                                            |                                                                                         | ¢                               |
| The following logins mat                   | tch your search:                                                                        |                                 |
| Provider                                   | ▲ Username                                                                              | Last C                          |
| oauth://login.micros                       | oftonline.com (https://outloo 🝎📪👳 uniwa.gr                                              | 6/10/2022                       |

| 🛈 oauth://login.microsoftonline.com (https://outloo          | 6/10/2022 |
|--------------------------------------------------------------|-----------|
| 🖨 oauth://login.microsoftonline.com (https://outloo@uniwa.gr | 6/10/2022 |

#### **Β) Πρόβλημα εμφάνισης καταλόγων.**

Ενδέχεται κάποιες φορές στο thundebird να μην σας εμφανίζονται όλοι οι κατάλογοι που βλέπετε μέσα από την εφαρμογή webmail (webmail.uniwa.gr). Σε αυτή την περίπτωση για να εμφανιστεί ο κατάλογος που επιθυμείτε μπορείτε να ακολουθήσετε την εξής διαδικασία:

1. Επιλέγετε τον λογαριασμό σας στην αριστερή στήλη του thunderbird, κάνετε δεξί κλικ και επιλέγετε το "Subscribe"

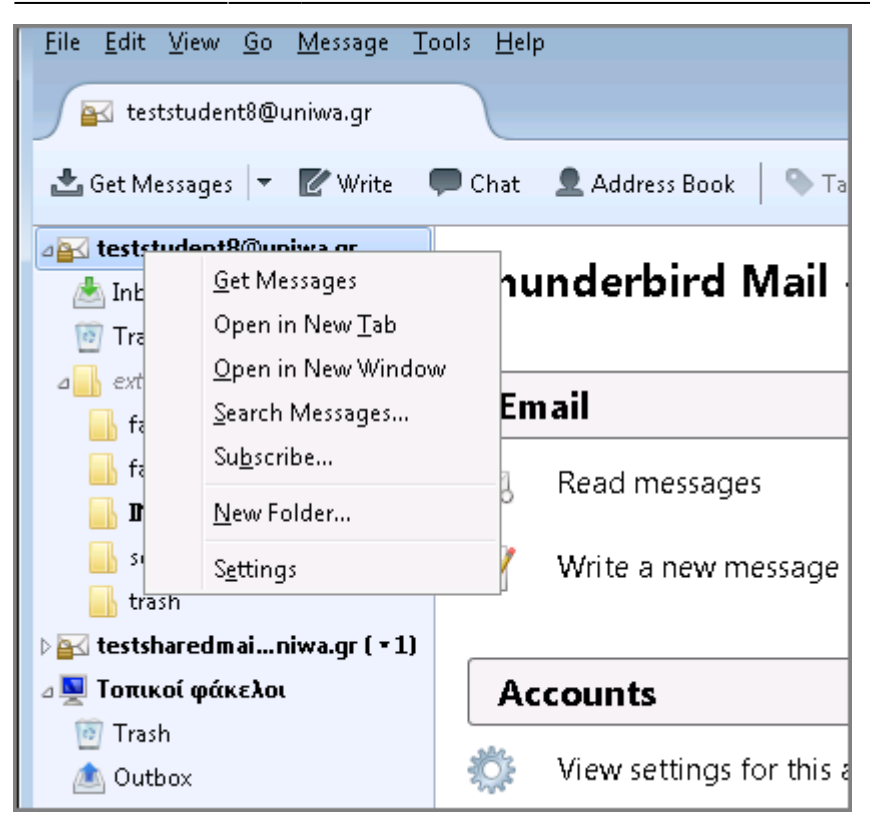

2. Στο παράθυρο που ανοίγει φαίνονται όλοι οι πιθανοί κατάλογοι που υπάρχουν στο

γραμματοκιβώτιο σας. Τσεκάρετε κάθε κατάλογο που θέλετε να εμφανίζετε και πατήστε το κουμπί "ΟΚ". Πλέον οι κατάλογοι που επιλέξατε θα εμφανιστούν.

| Subscribe                         |                       | ×                   |
|-----------------------------------|-----------------------|---------------------|
| <u>A</u> ccount:                  | teststudent8@uniwa.gr | •                   |
| Sh <u>o</u> w items that contain: |                       | م                   |
| Folder <u>L</u> ist               |                       |                     |
| Select the folders to sub:        | cribe to:             |                     |
| 🔒 Tasks                           |                       | ▲ <u>S</u> ubscribe |
| 🔒 Trash                           | $\checkmark$          | Unsubscribe         |
| a 🔜 exteiath                      |                       |                     |
| - INBOX                           | $\checkmark$          | <u>R</u> efresh     |
|                                   | $\checkmark$          | Ston                |
|                                   | $\checkmark$          |                     |
| - sent                            | $\checkmark$          | =                   |
| - 🔚 sent-mail                     |                       |                     |
| trash                             | V                     | <b>T</b>            |
|                                   |                       |                     |
|                                   |                       | OK Cancel           |

From: https://wiki.noc.uniwa.gr/ - UNIWA NOC Documentation Wiki

Permanent link: https://wiki.noc.uniwa.gr/doku.php?id=instructions\_for\_thunderbird

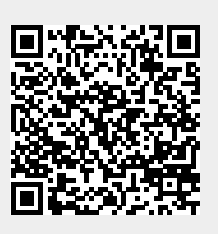

Last update: 2022/10/06 18:11